## Settings - Warehouse

Last Modified on 05/05/2025 3:42 pm CDT

Selecting the **Settings** icon (cog wheel) in the top right corner of the home page displays three options: *About*, *Location*, and *Preferences*.

## About

This displays the App Version, API URL, and the Database ID being used.

| 7:44 AM Tue Feb 21                 | <b>२</b> 88% 🔳 |
|------------------------------------|----------------|
| ✓ Settings                         |                |
|                                    |                |
| App Version                        |                |
| API URL<br>https://api.agvance.net |                |
| Database ID                        |                |

Select the Back Arrow to return to the Home Page.

## Location

The *Location* window displays a listing of all locations accessible to the user. The user permissions established in Agvance are honored within Warehouse. If a user is not provided access to a location, it will not be displayed in this window. Optionally choose *Favorite Locations* by selecting the **Star** icon on the *Location* row. Then, when selecting locations, an option to view *All* or *Favorites* displays.

| 7:44 AM Tue Feb 21                      |               | 중 88% ■)                |
|-----------------------------------------|---------------|-------------------------|
| Settings                                |               |                         |
|                                         | All Favorites |                         |
| 00MAIN - SSI Farm Services - IL         |               | *                       |
| 01IND - SSI Farm Services - IN          |               | ${\leftarrow}$          |
| 02MISO - SSI Farm Services - MO         |               | *                       |
| 03MINN - SSI Farm Services - MN         |               | $\stackrel{\sim}{\sim}$ |
| 04STIN - SSI Farm Services - Store IN   |               | $\Delta$                |
| 05STIL - SSI Farm Services - Store IL   |               | \$                      |
| 06BlkE - Bulk Elliott                   |               | $\Delta$                |
| 11Dew - Dewey                           |               | $\Delta$                |
| 14BlkL - Bulk Leverett                  |               | $\Delta$                |
| 41BkMS - Bulk Miller Station            |               | $\Delta$                |
| RFDr1 - Refined Fuel Driver 1           |               | $\Delta$                |
| RFDr2 - Refined Fuel Driver 2           |               | $\Delta$                |
| zMast - zMast - MASTER PRODUCT LOCATION | I ONLY        | $\Delta$                |
|                                         |               |                         |

**Note**: For those using a version of the Warehouse app lower than 1.6.2, uninstall and reinstall the app and enter the *API Database ID* in the *About* section.

Selecting a Location in this window determines the default Location used throughout the app.

Select the **Back Arrow** icon to return to the Home Page.

## Preferences

Determine the Inbound Receiving Style which is the Bill of Lading (BOL) style established in Agvance.

| 7:44 AM Tue Feb 21                  |             | <b>२</b> 88% 🔲 ' |
|-------------------------------------|-------------|------------------|
| Settings                            | Preferences | <b>n</b>         |
| Inbound                             |             |                  |
| Inbound Receiving Style             |             | Ag >             |
| Bar Codes                           |             |                  |
| Use camera to scan barcodes         |             |                  |
| Search Length Before Starting Query |             |                  |
| 3                                   |             |                  |

- Inbound Receiving Style
  - Ag This style is designed for organizations using Warehouse for inventory purposes and is considered more of a summarized style. The *Product* and the *Quantity* are listed on the BOL.
  - **Store** This style is designed for users in a convenience store setting and includes detailed costing information.
- Bar Codes If using bar code scanning, use the toggle to turn on access to the camera.
- Search Length Before Starting Query This reflects the number of characters to be entered before a search of the database is triggered.